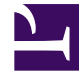

## **GENESYS**<sup>®</sup>

This PDF is generated from authoritative online content, and is provided for convenience only. This PDF cannot be used for legal purposes. For authoritative understanding of what is and is not supported, always use the online content. To copy code samples, always use the online content.

## Workforce Management Web for Supervisors Help

**User Role Privileges** 

2/23/2025

## User Role Privileges

The **Users > Role Privileges** pane contains a list of security role privileges that are assigned to the selected user. Role privileges are described in detail in Roles Privileges.

To change a user's role privileges:

- 1. Select a user and then, click the check box beside the privileges you want to change.
- 2. Click Save Now

Click **Help** to view a Help topic about this pane.

## Granting Access Rights to Get Notifications

The **Role Privileges** pane in the **Users** module is identical to the **Role Privileges** pane in the **Roles** module, with one exception; In the **Users** module, you can grant access to **Notifications**.

To grant access to notifications:

1. In the **Role Privileges** list, click the arrow to expand **Notifications**, as shown in the figure below.

| 1 | ✓ Notifications                                              |   | 1 |
|---|--------------------------------------------------------------|---|---|
| < | Get Notified About Time-Off Request Status Changes           | > | I |
| 1 | Get Notified About Schedule Trading Status Changes           | > | I |
| - | Get Notified About Time-Off Balance-affecting Status Changes | > | I |
|   | Get Notified About Time-Off Bidding Status Changes           | > | - |

Figure: Role Privileges—Notifications

- 2. Click the arrow in the appropriate row to grant the selected user access to receive notifications about one of the following status changes:
  - Time-off request status changes
  - Schedule trading status changes
  - · Time-off balance-affecting status changes
  - Time-off bidding status changes
- A new pane opens, enabling you to grant access rights to the specific notification privilege you selected. For example, if you clicked the arrow in the first row, the Grant Access rights for Get Notified About Time Off Request Status Changes pane opens.
- 4. In the new pane, do one of the following for the selected privilege:

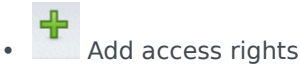

- Remove access rights
- . Close this pane and cancel any changes you made
- Open a Help topic related to this pane
- 5. When you have completed all tasks, in the **Role Privileges** pane, click **Save Now**